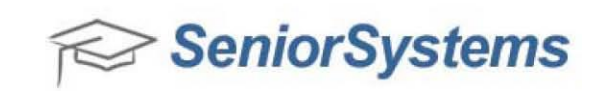

## **Quick Reference: Changing HTML for Online Enrollment Contracts**

You may need to edit the HTML for Online Enrollment contracts. Commonly, schools need to change a few sentences and dates in their contracts from year to year. To edit the HTML code in your contract, follow these steps to access the contract template in the Enrollment Management application.

- 1 Login to the Enrollment Management application.
- 2 Click Enrollment Contracts > Contract Editor.
- 3 Click **File > Open** to open the contract that you would like to edit.

| Template Name           | Туре     |
|-------------------------|----------|
| Enroll Contract 2010    | Contract |
| Enroll Contract 2011    | Contract |
| Enroll Contract 2012    | Contract |
| FA Enroll Contract 2010 | Contract |
| FA Enroll Contract 2011 | Contract |
| FA Enroll Contract 2012 | Contract |
|                         |          |

4 The contract text will display with the screen headings below.

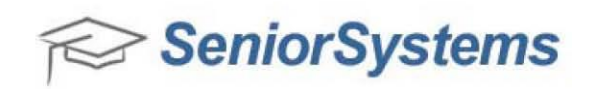

| 🙀 Senior Systems HTML Editor - (Untitled)                                     |                                                         |
|-------------------------------------------------------------------------------|---------------------------------------------------------|
| File Edit                                                                     |                                                         |
| 🔮 浸 🛃 🖂 👗 🖏 🖏 🖏 🖓 Paragraph 🔹 Font family 🔹 5 (18pt) 🔹 📿 🖂 🚍 🚎 🗊 🐠 🗳 -        | -Ω 🙂                                                    |
| AA 🍪 🤊 😋 B I U A& x' x, 🗛 × 🖄 - 🐴 ¶ 🗐 ⋿ 吾 君 🔳 📙 🚥                             |                                                         |
| A 🗊 🗷 💷 📾 🌄 🔽 🏹 😰 📰 🖉 Merge field 🔹 Merge AR Custom 🔹 Merge RG Custom 🔹 🗹 🖃 📰 | $\exists_{n_0} \Rightarrow \ ^2 \pi \ _{T^1} \ ^2 \ ^2$ |
| EXAMPLE CONTRACT                                                              |                                                         |
| Back To Enrollment Home                                                       |                                                         |
| %Validation_Msg%                                                              |                                                         |
| Submit                                                                        |                                                         |
|                                                                               |                                                         |
|                                                                               |                                                         |

- 5 To make changes to the template's text, simply click into the body of the contract and type.
- 6 Click **File > Save** to save the contract template with the same name or a new name.